# SB-10052202-8624 **Technical Bulletin**

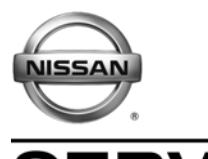

Classification:

ERVICE BULLETIN Reference:

RS13-010

NTB13-055

May 17, 2013

Date:

# **AIR BAG AND SEAT BELT** WARNING LIGHTS INCORRECT INDICATION

**APPLIED VEHICLES:** 2011 – 2013 Quest (E52) 2011 – 2013 Juke (F15) 2009 - 2013 Cube (Z12)

# **IF YOU CONFIRM**

One or more of the following conditions:

- Front passenger air bag status light is ON (illuminated) with the front passenger seat empty.
- Front passenger air bag status light is ON (illuminated) with an adult\* sitting in the front passenger seat.
- Seat belt warning light is ON (illuminated) with the front passenger seat empty (driver seat belt is buckled).
- Supplemental air bag warning light is flashing but no Air Bag DTCs are stored.
  - \* The front passenger air bag is designed to automatically turn OFF under some conditions. Refer to the appropriate Vehicle Owner's Manual for complete information on proper use of the front passenger seat.

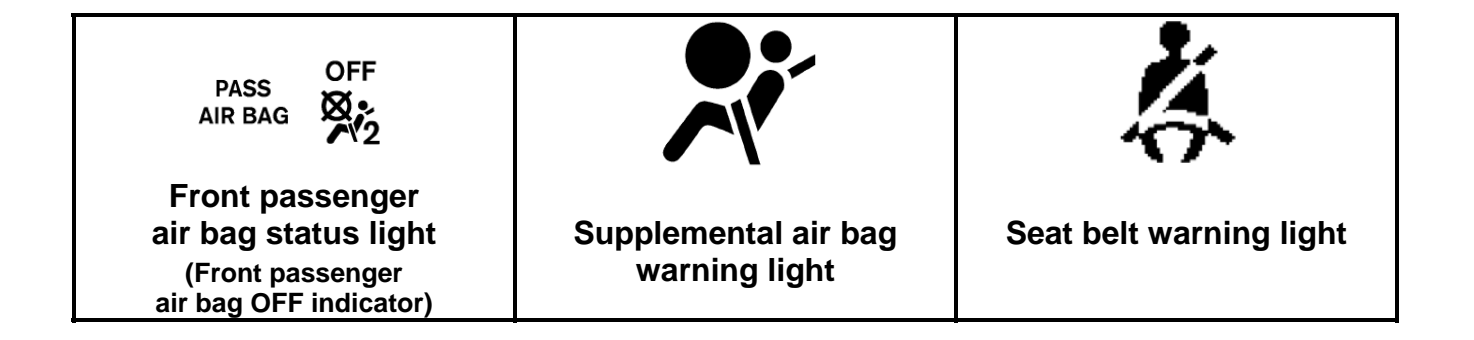

Nissan Bulletins are intended for use by gualified technicians, not 'do-it-yourselfers'. Qualified technicians are properly trained individuals who have the equipment, tools, safety instruction, and know-how to do a job properly and safely. NOTE: If you believe that a described condition may apply to a particular vehicle, DO NOT assume that it does. See your Nissan dealer to determine if this applies to your vehicle.

#### ACTION

- 1. Visually check the front passenger seat and seat rails for any structural damage.
  - If any structural damage is found, this bulletin does not apply.
- 2. Visually check the front passenger seat for any items in the seat pockets, or any items on, under, or hanging from the seat (front, back, and sides).
  - If any items are found, remove the items and recheck the incident before proceeding.
- 3. Replace the OCS control unit.
- 4. Perform Zero Point Rest and check for DTCs.

**IMPORTANT:** The purpose of ACTION (above) is to give you a quick idea of the work you will be performing. You MUST closely follow the <u>entire</u> SERVICE PROCEDURE as it contains information that is essential to successfully completing this repair.

#### PARTS INFORMATION

| MODEL | DESCRIPTION                                            | PART NUMBER   | QUANTITY |
|-------|--------------------------------------------------------|---------------|----------|
| Quest |                                                        | 98856 – 3WS0A |          |
| Juke  | Controller Assy- Occupant sensor<br>(OCS Control Unit) | 00056 15204   | 1        |
| Cube  |                                                        | 90000 - IFKUA |          |

#### **CLAIMS INFORMATION**

#### Submit a Primary Part (PP) type line claim using the following claims coding:

| DESCRIPTION              | PFP | OP CODE | SYM | DIA | FRT |
|--------------------------|-----|---------|-----|-----|-----|
| Replace OCS Control Unit | (1) | RX3SAA  | ZE  | 32  | 0.6 |

(1) Refer to the Parts Information table and use the applicable OCS Control Unit (98856-XXXXX) part number as the Primary Part (PFP).

#### SERVICE PROCEDURE

**IMPORTANT:** Follow all cautions, warnings, and notes in the Electronic Service Manual (ESM) when working on or near a Supplemental Restraint System (SRS), such as an air bag.

**CAUTION**: Handle interior trim carefully to avoid damage. Work with clean hands and clean tools to avoid dirt and stains. Use protective covers as needed.

#### Preliminary Checks

- 1. Visually check the front passenger seat and seat rails for any structural damage.
  - If any structural damage is found, this bulletin does not apply.
- 2. Visually check the front passenger seat for any items in the seat pockets, or any items on, under, or hanging from the seat (front, back, or sides).
  - a. If any items are found, remove the items and recheck the incident before proceeding.
  - b. If the incident still occurs with items removed, continue with this procedure.

#### Preparation for Replacing OCS Control Unit

| Presets | 1 |       | 2 | 3       | 4    | 5             | 6    |
|---------|---|-------|---|---------|------|---------------|------|
| АМ      |   |       |   |         |      |               |      |
| FM 1    |   |       |   |         |      |               |      |
| FM 2    |   |       |   |         |      |               |      |
| SAT 1   |   |       |   |         |      |               |      |
| SAT 2   |   |       |   |         |      |               |      |
| Bass    |   | Trebl | е | Balance | Fade | Speed<br>Vol. | Sen. |

1. Write down the radio settings.

- 2. **If equipped**; Write down the customer preferred setting for the Automatic Air Conditioning System.
  - If needed, refer to System Settings in the HAC section of the Service Manual.
- 3. Turn the ignition OFF.
- 4. Go to <u>Replace OCS Control</u> Unit on the next page:

#### Quest: Replace OCS Control Unit:

1. Disconnect both battery cables, negative cable first.

**CAUTION**: Wait at least 3 minutes before disconnecting any air bag electrical connectors.

- 2. Remove the front passenger seat cushion front finisher and unhook the front of the cushion trim.
  - If needed, refer to the SE section of the appropriate Service Manual.
- 3. Replace the OCS control unit with the one listed in the Parts Information (see Figure 1).
- 4. Re-hook the front of the seat cushion trim and reinstall the seat cushion front finisher.
- 5. Reconnect both battery cables positive cable first.
- 6 Go to <u>Reset Vehicle Settings</u> on the next page.

# Cube and Juke: Replace OCS Control Unit:

1. Disconnect both battery cables, negative cable first.

**CAUTION**: Wait at least 3 minutes before disconnecting any air bag electrical connectors.

- 2. Replace the OCS control unit with the one listed in the Parts Information (see Figure 2).
  - Access the OCS control unit from under the front of the front passenger seat.
- 3. Reconnect both battery cables positive cable first.
- 4. Go to <u>Reset Vehicle Settings</u> on the next page.

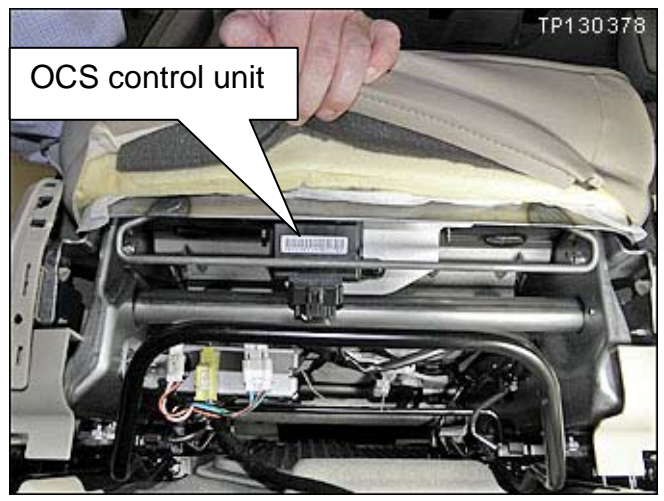

Figure 1

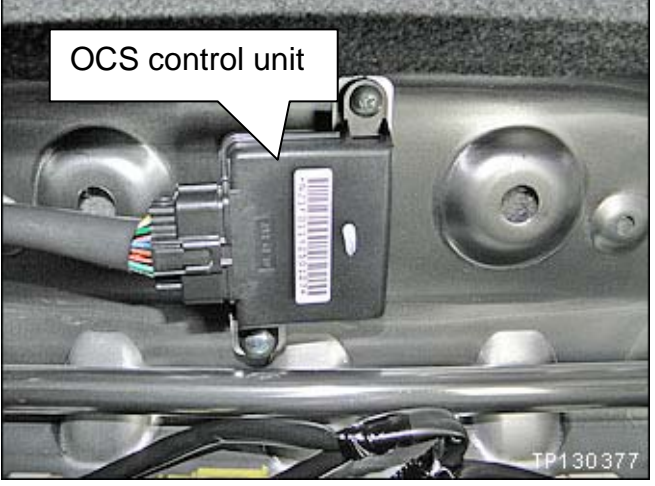

Figure 2

#### **Reset Vehicle Settings:**

- 1. Reset the clock in the combination meter.
- 2. Reset the radio settings.
- 3. If equipped; check/reset the clock in the navigation system.
- 4. **If equipped**; reset the customer preferred settings for the Automatic Air Conditioning System.
  - If needed, refer to System Settings in the HAC section of the Service Manual.
- 5. Inform the customer:
  - If equipped; some memory settings in the navigation system may need to be reset.
  - If equipped; Automatic Drive Position (ADP) settings will need to be reset.
- 6. Reinitialize and check the Anti-Pinch Function for all <u>Auto-UP</u> power windows:

#### Reinitialize:

- a. Turn the ignition ON.
- b. Operate the power window switch to fully open the window (glass all the way down).
- c. Hold the window switch UP until the glass stops at the fully closed position, and then continue holding the switch UP for 2 seconds or more.
- d. Check that AUTO-UP function operates normally.

#### Check Anti-Pinch Function

- a. Operate the power window switch to fully open the window (glass all the way down).
- b. Hold a piece of wood near the fully closed position.
- c. Close the door window glass using the AUTO-UP switch. Allow the window glass to hit the wood.
- d. Check the following conditions:
  - Check that the glass lowers for approximately 150 mm (5.9 in), without pinching the wood, and stops.
  - Check that the glass does not rise when operating the power window main switch, while the widow is lowering after hitting the wood.

**CAUTION:** Do not check anti-pinch function with hands or other body parts because they may be pinched.

7. Perform Zero Point Reset and check for DTCs; next page.

#### Zero Point Reset / Check for DTCs

- 1. Attach the CONSULT-III plus (C-III plus) VI to the vehicle.
- 2. Prepare the vehicle for Zero Point Reset.
  - Place the vehicle in a level area.
  - Minimize vibrations near the vehicle.
  - Remove any objects on the passenger seat.
  - No occupants in the vehicle including the servicing technician.
  - Close all of the vehicle doors.
  - Do not touch the vehicle during zero point reset.
- 3. Place the CONSULT PC outside the vehicle and away from the vehicle.
- 4. Open/start C-III plus.
- 5. Wait for the plus VI to be recognized.
  - The serial number will display when the VI is recognized.
- 6. Select Diagnosis (One System).

|                             | JLT-III plus Ver.V12.                     | .12.00 VIN:-      |                         | Vehicle : -                                                                                                    |                                         | Country : U.S.A                   |                   |
|-----------------------------|-------------------------------------------|-------------------|-------------------------|----------------------------------------------------------------------------------------------------|-----------------------------------------|-----------------------------------|-------------------|
| <b>4</b><br>Back            | Home Print S                              | Screen Capture Me | asurement Mode Recorded | ()<br>Help                                                                                                    | 11.8V VI                                | х 🗭 📄                             | $\mathbf{\times}$ |
| Step 5: VI is<br>recognized | ction Status –                            |                   |                         | Diagnosis Menu                                                                                                    | 1                                       |                                   | Step 6            |
| VI                          | Serial No.           2300727           -  | Status            | Vireless<br>on          | Diagnos                                                                                                    | sis (One S<br>sis (All Sys<br>gramming, | ystem)<br>stems)<br>Configuration |                   |
| Applica                     | Select VI/MI<br>Ition Setting<br>Sub mode | ABC Languag       | ye Setting              | السسمەن السسمەن<br>ساھىلەر مەلسەر مەلسەر مەلسەر مەلسەر مەلسەر مەلسەر مەلسەر مەلسەر مەلسەر مەلسەر مەلسەر مەلسەر مەلسەر مەلسەر مەلسە<br>سەر مەلسەر مەلسەر مەلسەر مەلسەر مەلسەر مەلسەر مەلسەر مەلسەر مەلسەر مەلسەر مەلسەر مەلسەر مەلسەر مەلسەر مەلسەر مە | lizer<br>nance                          |                                   |                   |
|                             | VDR                                       |                   |                         |                                                                                                    |                                         |                                   |                   |

Figure Z1

# 7. Select OCCUPANT DETECTION.

| CONSULT-III plus Ver.25.10<br>Ver.CSP18.1<br>Back Home Print Screen | 1 VIN:-            | Vehicle : -        | Country : U.S.A.  |
|---------------------------------------------------------------------|--------------------|--------------------|-------------------|
| Diagnosis (One<br>System) System                                    | stem Selection     |                    |                   |
| NISSAN/INFINITI                                                     | Rer                | nault              | X-Badge           |
| Group                                                               | All system         | <sup>ns</sup> Ste  | ep 7              |
| SONAR                                                               | POP UP HOOD        | TOTAL ILLUM CIU    | CHARGER/PD MODULE |
| LANE CAMERA                                                         | AUTO BACK DOOR     | OCCUPANT DETECTION | PTC HEATER        |
| ADAPTIVE LIGHT                                                      | Diag Data Recorder | BRAKE              | TELEMATICS        |
| AUTO SLIDE DOOR RIGHT                                               | 4WAS(FRONT)        | SIDE RADAR LEFT    | ЕМСМ              |
| CAN GATEWAY                                                         | E-SUS              | ANC                | SVT               |
| SHIFT                                                               | ACCELE PEDAL ACT   | MULTI DISPLAY      | BSW               |
| EV/HEV                                                              | HV BATTERY         | SIDE RADAR RIGHT   | AVM               |
|                                                                     |                    |                    | 2/3               |

Figure Z2

8. Wait for System Call to complete.

# 9. Select Zero point reset function.

#### 10. Select Start.

| CONSULT-III plus Ver.25.10<br>Ver.CSP18.11 | VIN:-                           | Vehicle : - | Country : U.S.A. |
|--------------------------------------------|---------------------------------|-------------|------------------|
| Back Home Print Screen                     | Screen<br>Capture               | d Rep 12.2V | 1 × • •          |
| Diagnosis (One<br>System)                  | Selection OCCUPANT<br>DETECTION |             |                  |
| Work support                               |                                 |             |                  |
| Test Item                                  |                                 |             |                  |
| Zero point reset functi                    | on                              |             |                  |
|                                            |                                 |             |                  |
|                                            | L                               | 1           |                  |
|                                            | Step 9                          |             |                  |
|                                            |                                 |             |                  |
|                                            |                                 |             |                  |
|                                            |                                 |             |                  |
|                                            |                                 |             |                  |
|                                            |                                 |             | Step 10          |
|                                            |                                 |             |                  |
|                                            |                                 |             |                  |
| L                                          |                                 | 1/1         | Start            |
|                                            |                                 |             |                  |

Figure Z3

#### 11. Select Next.

| CONSULT-III plus Ver.25.10<br>Ver.CSP18.11<br>Back Home Print Screen Sc | VIN:-<br>Teen<br>pture Mode Recorded<br>Data | Vehicle : -<br>Help<br>12.1V<br>VI | Country : U.S.A. |
|-------------------------------------------------------------------------|----------------------------------------------|------------------------------------|------------------|
| Diagnosis (One<br>System) System Se                                     | lection OCCUPANT<br>DETECTION                |                                    |                  |
| Work support : Zero point reset function                                |                                              |                                    |                  |
|                                                                         |                                              | Step 11                            | Next             |
| Current status                                                          |                                              | Waiting for your ope               | eration          |
| Zero point reset current status                                         |                                              |                                    |                  |
|                                                                         |                                              |                                    |                  |
|                                                                         |                                              |                                    |                  |
|                                                                         |                                              |                                    | End              |

Figure Z4

# 12. Select Start.

| CONSULT-III plus Ver.25.10<br>Ver.CSP18.11                                                                                                    | VIN:-                         | Vehicle : -                                                                                                    | Country : U.S.A. |
|----------------------------------------------------------------------------------------------------|-------------------------------|----------------------------------------------------------------------------------------------------|------------------|
| Back Back Print Screen                                                                                                    | reen Mode Recorded Data       | Image: Weight of the second second | × 🖿 🔜 🔀          |
| Diagnosis (One System Se<br>System)                                                                                                    | lection OCCUPANT<br>DETECTION |                                                                                                    |                  |
| Work support : Zero point reset function                                                                                                    |                               |                                                                                                    |                  |
| Start zero point reset. Check the follo<br>-Do not put any object on the passen<br>-Do not sit on the passenger seat.<br>-The seat back is in the standard pos<br>After checking, touch "START". | wing<br>ger seat.<br>ition.   | Step 12                                                                                                    | Start            |
| Current status                                                                                                    |                               |                                                                                                    |                  |
| Zero point reset current status                                                                                                    |                               | Already pe                                                                                                    | erformed         |
|                                                                                                    |                               |                                                                                                    | ]                |
|                                                                                                    |                               |                                                                                                    |                  |
|                                                                                                    |                               |                                                                                                    |                  |
|                                                                                                    |                               |                                                                                                    | End              |

Figure Z5

# NOTE: Zero Point Reset must be performed even if: "Current status" indicates "Completed", or

- "Zero point reset current status" indicates "Already performed"

13. Wait for Zero Point Function to complete.

| CONSULT-III plus Ver.25.10<br>Ver.CSP18.11     | VIN:-                         | Vehicle : - | (<br>•••••••••••••••••••••••••••••••••••• | Country : U.S.A. |
|------------------------------------------------|-------------------------------|-------------|-------------------------------------------|------------------|
| Diagnosis (One<br>System) System Se            | Iection OCCUPANT<br>DETECTION | 12.3V       | VI WI                                     |                  |
| Work support : Zero point reset function       |                               |             |                                           |                  |
| Please wait<br>Do not touch to passenger seat. |                               |             |                                           | Start            |
| Current status                                 |                               | E           | XECUTING                                  |                  |
| Zero point reset current status                |                               |             |                                           |                  |
|                                                |                               |             |                                           |                  |
|                                                |                               |             |                                           | End              |

Figure Z6

14. Make sure that "Current status" is **Completed**.

| CONSULT-III plus Ver.25.21<br>Ver.CSP18.11 | VIN:-                         | Vehicle : -                                                                                                    | Country : U.S.A. |
|--------------------------------------------|-------------------------------|----------------------------------------------------------------------------------------------------|------------------|
| Back Back Print Screen                     | reen Measurement Mode         | Image: Weight of the second second | × • • • •        |
| Diagnosis (One System Se<br>System)        | lection OCCUPANT<br>DETECTION |                                                                                                    |                  |
| Work support : Zero point reset function   |                               |                                                                                                    |                  |
| Zero point reset completed successfull     | ſ.                            | Step 14                                                                                                    | Retry            |
| Current status                             |                               | Com                                                                                                    | pleted           |
| Zero point reset current status            |                               | Already per                                                                                                    | formed           |
|                                            |                               |                                                                                                    |                  |
|                                            |                               |                                                                                                    | End              |

Figure Z7

15. Select Home on C-III plus.

16. Check for Air Bag DTCs.

Navigate C-III plus to: Diagnosis (One System) ⇒ AIR BAG ⇒ Self Diagnostic Results

- If there are no Air Bag DTCs stored; go to the next step.
- If there are <u>Air Bag DTCs stored</u>; refer to ASIST and the Service Manual for additional diagnostic and repair information. Stored DTCs are not covered by this bulletin.

17. Close C-III plus, turn the ignition OFF, and disconnect from the vehicle.

18. Turn the ignition ON and observe the air bag warning light:

• Light should illuminate for 7 seconds and then go out.

**NOTE:** If the Air Bag Warning light does not operate as described above, there may be an issue not covered by this bulletin. Refer to ASIST and the appropriate Service Manual for additional diagnostic and repair information.